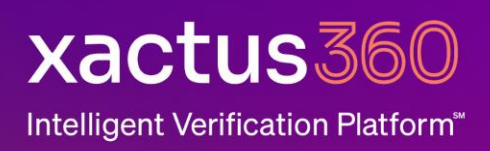

1. Start by logging into Encompass and opening a borrower's file. The new Admin screen is under Credit.

| Encompass | View Loar            | Forms    | Verifs Tools | Services                            | Help |         |       |          |        |               |   |          |               |                |           |  |
|-----------|----------------------|----------|--------------|-------------------------------------|------|---------|-------|----------|--------|---------------|---|----------|---------------|----------------|-----------|--|
| Home Pi   | ipeline Loan         | Contacts | Dashboard    | Reports                             |      |         |       |          |        |               |   |          |               |                |           |  |
| 8 Borrow  | vers Robert W        | hite     |              | ~ 🗹                                 |      |         |       |          |        |               |   |          | Open Web View | Search AllRegs | 🖆 eFolder |  |
| 1 Beek    | er St<br>s. NY 10200 |          | 1" La        | oan #: <b>241200</b><br>oan Amount: | 0217 | LTV: // | Rate: | t Locked | Est Ck | sing Date: // | ~ | Archived |               |                |           |  |

2. Click on the Services tab in the bottom left corner. Select Order Credit Report.

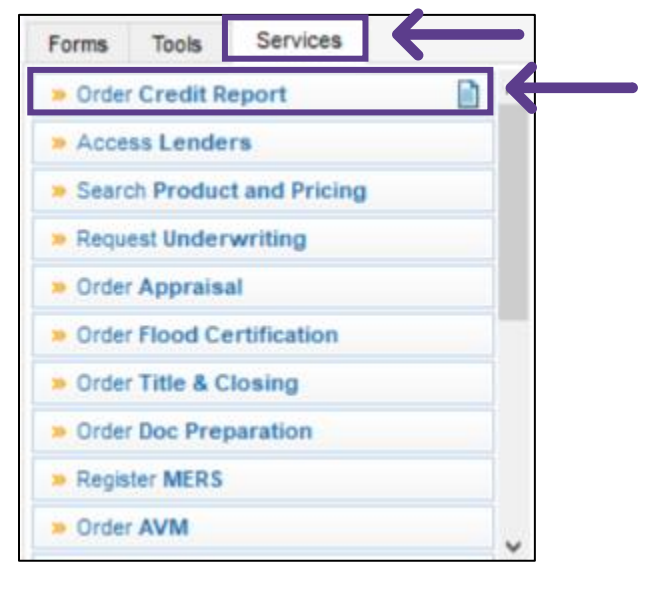

3. A window will pop-up allowing you to choose your provider. Select Xactus and then click Submit.

| Credit Report |                        |  |        | $\times$  |              |
|---------------|------------------------|--|--------|-----------|--------------|
| My Providers  | All Providers          |  |        |           |              |
| Select a pro  | ider and click Submit. |  |        |           |              |
| Xactus        |                        |  |        | More info | $\leftarrow$ |
|               |                        |  |        |           | •            |
|               |                        |  |        |           |              |
|               |                        |  |        |           |              |
|               |                        |  |        |           |              |
|               |                        |  |        |           |              |
|               |                        |  |        |           |              |
|               |                        |  |        |           |              |
|               |                        |  |        |           |              |
|               |                        |  |        |           |              |
| Remove fro    | m My List              |  | Submit | Cancel    |              |

4. Once the credit screen loads, click on Setting at the top of the screen. *Note: Only an Encompass Admin will see the Settings link.* 

| Xactus                                                                                                    |                                                             |                                                     | ORMATION |
|----------------------------------------------------------------------------------------------------|-------------------------------------------------------------|-----------------------------------------------------|----------|
| Borrowers *<br>Robert White                                                                                    | Loan Number<br>2506001923                                   | Submitting order on behalf of:                      |          |
| ORDER INFORMATION                                                                                              | ORDER STATUS                                                |                                                     |          |
| Request Type •<br>Import from Website<br>Report Type<br>Credit Report X<br>Import Liabilities<br>Do not import | Reference Number •<br>26467183<br>Report On<br>Individual v | Credit Bureaus<br>Experian<br>Equifax<br>TransUnion |          |
| Borrower White                                                                                                 | First Name SSN Birth Date   Robert XXX+XX-6666 07/31/1988   |                                                     |          |
| Borrower Current                                                                                               | Street Name City 5                                          | ate Zip                                             |          |
|                                                                                                    |                                                             |                                                     |          |

5. The Company Settings will appear and will default to your existing settings.

| REPORT TYPE         | DEFAULT | CREDIT BUI | REAUS |      | CREDIT BUREAUS /<br>CONTROL | ACCESS | IMPORT LIABLITY |     | IMPORT LIABILITY<br>CONTROL | ACCES |
|---------------------|---------|------------|-------|------|-----------------------------|--------|-----------------|-----|-----------------------------|-------|
| Pre-Qualification X | 0       | EX EX      | 2 EQ  | V TU | Not Allowed                 | [~]    | Import all      | 1.4 | Not Allowed                 | 1.4   |
| Credit Report X     | ۲       | 🕑 EX       | Ø3 😒  | 🕑 tu | Allowed                     | 1-     | import at       | -   | Allowed                     | 1.    |
| Mortgage Only       | 0       | I EX       | 03 😒  | TU 👽 | Allowed                     |        | Do Not Import   | 1.  | Allowed                     | Ŀ     |
| 2 Detresh           | 0       | (2) EX     | 03 50 | 2 TU | Allowed                     | 1.1    | Do Not Import   | 1-1 | Not Allowed                 |       |

6. Choose your changes for any or all Report Types. Once all changes are complete, click Save Setting.

| REPORT TYPE         | DEFAULT | CREDIT BUR | EAUS  |      | CREDIT BUREAUS ACCESS<br>CONTROL | IMPORT LIABILITY |    | IMPORT LIABILITY<br>CONTROL | ACCESS |
|---------------------|---------|------------|-------|------|----------------------------------|------------------|----|-----------------------------|--------|
| Pre-Qualification X | 0       | EX 😒       | 💽 EQ  | V TU | Not Allowed -                    | Import all       | ¥. | Not Allowed                 | 1      |
| Credit Report X     | ۲       | 🕑 EX       | ₽ EQ  | 🕑 tu | ASowed                           | Import all       | -  | Allowed                     | 1-     |
| Mortgage Cirily     | 0       | 2 EX       | 🕑 EQ  | 2 TU | - Not Allowed                    | Do Not import    | -  | Allowed                     |        |
| Rebesh              | 0       | EX EX      | 03 19 | 🕑 TU | Allowed                          | Do Not import    | -  | Not Allowed                 | 14     |

PLEASE LET US KNOW IF YOU HAVE ANY QUESTIONS OR CONCERNS AND WE WILL BE HAPPY TO HELP

06/09/2025